## **USACH**

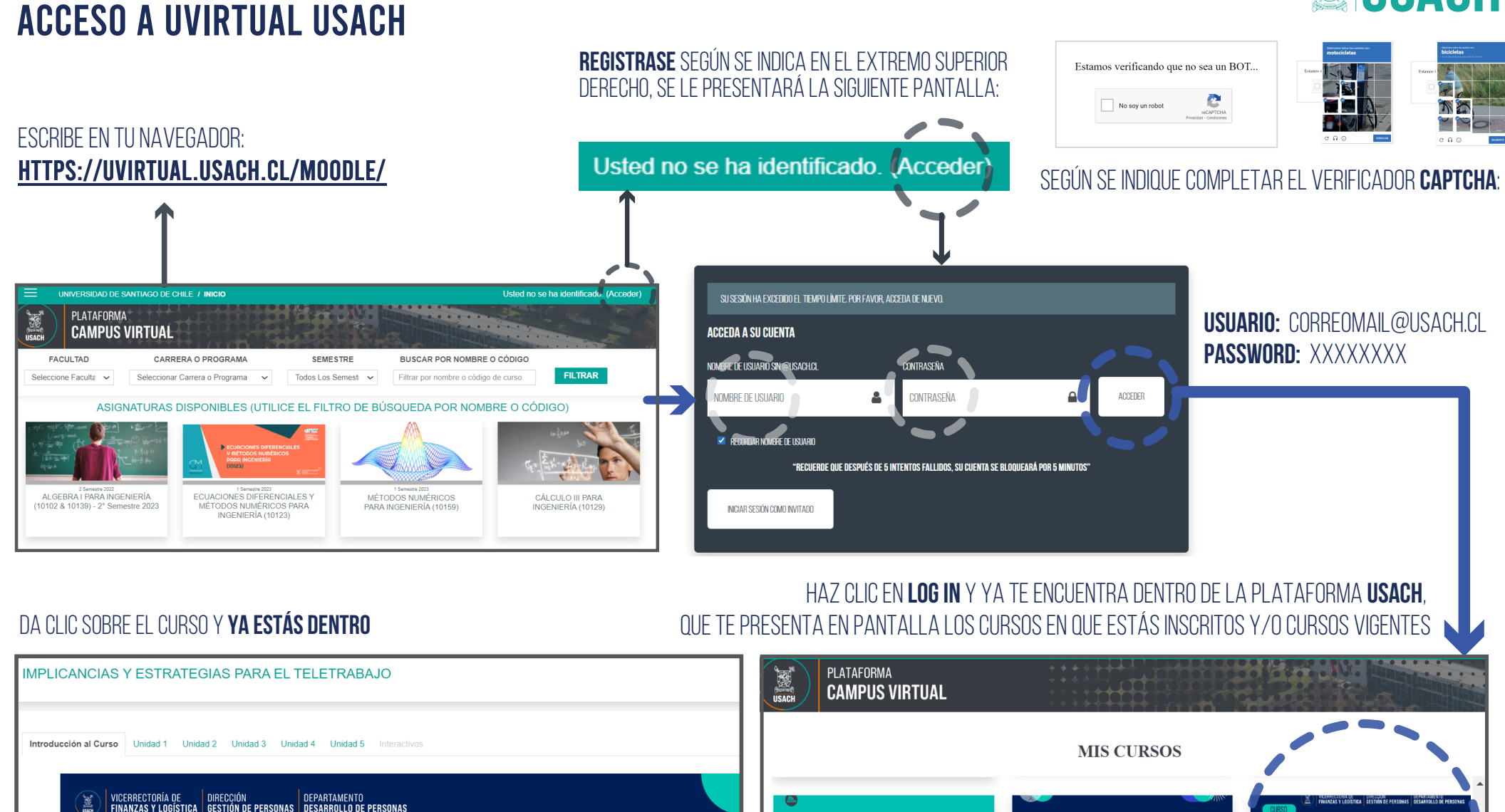

glamento

de calificacione

Conecta USACH

REGLAMENTO DE CALIFICACIONES (V3-

2023)

DESARROLLO

Implicancias y estrategias

IMPLICANCIAS Y ESTRATEGIAS PARA EL

TELETRABAJO

para el teletrabaio

Bienvenidos al curso "Implicancias y estrategias para teletrabajo".

**Bienvenida** 

Este es un espacio que tiene como objetivo informar sobre la normativa de teletrabajo institucional y brindar herramientas para favorecer el desarrollo de las actividade

Implicancias y estrategias para teletrabajo